## ACCÉS A L'APLICATIU CentrosNET I CONTRASENYA PERSONAL

Per consultar les notes i fer la matrícula necessitareu una contrasenya personal

- ANTICS ALUMNES: Utilitzeu la contrasenya que vau activar el curs passat. Si no recordeu quina és, aneu a 'Recordar contrasenya personal'.
- NOUS ALUMNES matriculats el curs passat prèvia preinscripció: La contrasenya és la mateixa que la que vau generar per fer la preinscripció. Si no recordeu quina és, aneu a 'Recordar contrasenya personal'.
- NOUS ALUMNES matriculats el curs passat sense prèvia preinscripció: Cal que genereu una contrasenya personal. Per fer-ho, seguiu les instruccions que figuren a continuació.

## INSTRUCCIONS PER A L'ACTIVACIÓ DE LA CONTRASENYA PERSONAL PER A PODER ACCEDIR A CentrosNET PER A LA CONSULTA DE NOTES I LA MATRÍCULA.

IMPORTANT: Us recomanem que activeu la vostra contrasenya personal amb anterioritat a la data de publicació de resultats per tal de poder solventar amb suficient antelació qualsevol problema que pugui sorgir en el procés i assegurar-vos que tindreu accés a l'aplicatiu el dia de la consulta de resultats.

1. Accedir a l'aplicatiu centros.net a través de l'enllaç que trobareu a la part dreta de la pantalla del web del centre (*www.xtec.cat/eoi-hospitalet/*). Veureu un banner que diu 'Àrea Personal – alumnes oficials'.

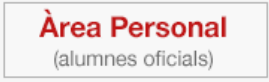

2. Aquesta és la pantalla on haureu d'introduir les vostres dades per generar la vostra contrasenya.

| R      | Escola Oficial d'Idiomes<br>L'Hospitalet de Llobregat | Generalitat de Catalunya<br>Departament d'Educació                                                      |  |
|--------|-------------------------------------------------------|----------------------------------------------------------------------------------------------------|--|
|        | Login Alumnos Login Padres Login Profesores           |                                                                                                    |  |
| L      | INSTRU<br>Contrasonys Personal d'Alumo                | ICCIONS PER ACCEDIR - cliqueu aquí<br>Usuari<br>asanya<br>O'lidor                                       |  |
| ıtrosN | usu<br>C                                              | Entrar<br>Nomós par a alumna:<br>usuari: data de nacement dofirmitasa<br>contaieme, CIN, NE o pasagort. |  |
| Cer    |                                                       | Català Casteliano<br>Recordar contrasenya                                                               |  |

A la casella **'usuari'** heu d'introduir la **data de naixement** seguint el format 00-00-0000, i a la casella **'contrasenya'** cal que poseu el vostre **DNI/NIE/PASSAPORT** (sense lletra). En cas que se us denegui l'accés, si us plau torneu-ho a intentar afegint-hi la lletra.

Cliqueu el boto 'Entrar'.

3. Us apareixerà una nova pantalla per a la creació de una nova contrasenya personal d'accés.

| Creació de nova contrasenya d'accés a l'àrea restringida del centre |                                                        |  |
|---------------------------------------------------------------------|--------------------------------------------------------|--|
| Introdi                                                             | ueto la seva nova contrasenya (entre 6 i 10 caràcters) |  |
|                                                                     | Repeteixi la seva nova contrasenya                     |  |
|                                                                     | E-mail (necessari per activar la contrasenya)          |  |
|                                                                     | Enviar                                                 |  |

Introduïu una **contrasenya** i comproveu que l'**adreça de correu electrònic** per rebre l'enllaç d'activació sigui correcta.

Cliqueu el botó 'Enviar' per continuar i activeu l'enllaç.

4. Rebreu un missatge al vostre correu electrònic amb les instruccions per a l'activació de la contrasenya personal.

A partir d'ara, per accedir a CentrosNET haureu d'introduir la data de naixement a la casella 'usuari', el DNI/NIE/PASSAPORT a la casella 'contrasenya', i la contrasenya personal a la darrera casella.